## ASICOMP.COM

Portal > Knowledgebase > ASI SmartBooks Knowledgebase > Accounting > How Do You Reconcile Credit Cards General Ledger Accounts?

How Do You Reconcile Credit Cards General Ledger Accounts? Tammy Mason - 2024-06-19 - in Accounting

How Do You Reconcile Credit Cards General Ledger Accounts?

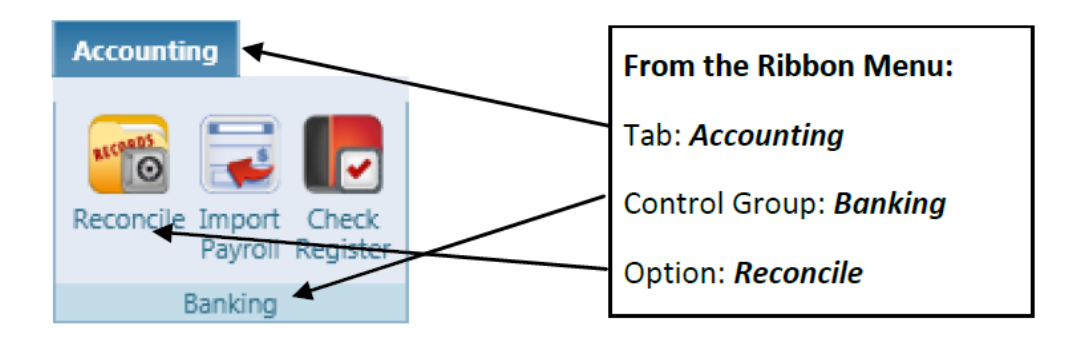

**Explanation:** ASI SmartBooks allows you to reconcile credit cards in the same manner as bank accounts with some minor differences. Reconciling should be done when the credit card statement is received. This is a separate procedure from recording the amount owed to the credit card company based on the statement balance.

## **Initial Setup:**

1. Be sure a **Vendor** is entered for each Credit Card.

| Vendor - Masterca 🕱               |                                                                     |             |        |            |         |              |  |       |          |           |           |  |
|-----------------------------------|---------------------------------------------------------------------|-------------|--------|------------|---------|--------------|--|-------|----------|-----------|-----------|--|
| New Copy Save Delete Cancel Close |                                                                     |             |        |            |         |              |  |       |          |           |           |  |
| Code MC                           | Code MC Name Mastercard Status Active + New Bill Employee Decorator |             |        |            |         |              |  |       |          |           | Decorator |  |
| 🔺 Compan                          | ▲ Company                                                           |             |        |            |         |              |  |       |          |           |           |  |
| Terms Net 30                      | •                                                                   | asi/        | 0 Busy | Li         | ne Name |              |  |       | Pret     | ferred    |           |  |
| Address 1                         | 99 Pacific Coast Hi                                                 |             | Office | +1         | •       | 319-555-5555 |  | Email | (Select) | •         |           |  |
| Address 2                         |                                                                     |             |        | Office Fax | +1      | •            |  |       | Web      | (Select)  | •         |  |
| City                              | Spokane                                                             |             |        | Other      | +1      | •            |  |       | County   |           |           |  |
| State/Province                    | WA                                                                  | Q Zip/Posta | 84643  |            |         |              |  |       | Country  | UNITED ST | ATES      |  |
| Addresses (1                      | Addresses (1) Phones (3) Emails (0) Websites (0)                    |             |        |            |         |              |  |       |          |           |           |  |
| V Contacts (0)                    |                                                                     |             |        |            |         |              |  |       |          |           |           |  |
| ♥ Other                           |                                                                     |             |        |            |         |              |  |       |          |           |           |  |
| 🗸 User Def                        | ✓ User Defined Fields                                               |             |        |            |         |              |  |       |          |           |           |  |

**Note:** Refer to the Vendor section of the FAQ for more information on paying a Vendor with a credit card.

2. Be sure a **General Ledger** is created for each Credit Card Account.

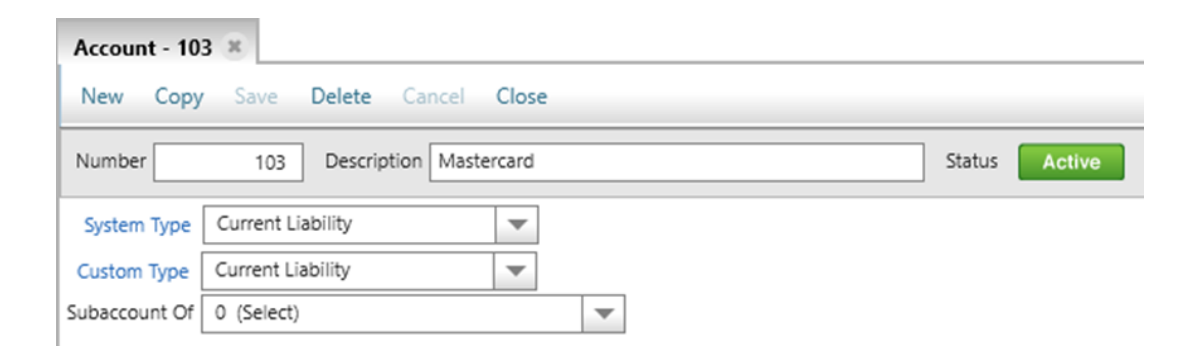

**NOTE:** Type of account is a customer preference and will not affect how credit cards are processed. It will, however, affect filters in certain lists.

## **Reconcile process:**

1. Make sure the **beginning** and **ending** balances for the credit card statement are entered as **negative** amounts in the reconciliation screen. A negative amount is used to represent the amount **owed** on the credit card statement. (This is different than the balances entered for a bank account, which is not owed, but instead available for use.)

| Reconciliation | Bank Statement Da | te 2/6/2019  |   | Print Options: | Print Reconciliation | Print Outstanding Transactions |
|----------------|-------------------|--------------|---|----------------|----------------------|--------------------------------|
| 🌽 Import       | Starting Balance  | (\$1,624.40) | ] | Ending Balance | (\$1,475.30)         |                                |

2. **Charges** on the credit card statement that have been recorded in Bills-Pay will **appear under the Checks** expander. Each of these charges will have a check number assigned, although when reconciling credit cards these numbers are arbitrary and are not associated with any information on the credit card statement. Use the Date, Name, Pay to Name, and Amount information to determine the correct charges to mark as cleared.

| 1 | Payments (4) Clear a Range |                 |      |                            |          |          |           |                          |                |
|---|----------------------------|-----------------|------|----------------------------|----------|----------|-----------|--------------------------|----------------|
|   | Cleared                    | Check/Reference | Мето | Pay To Name                | Amount   | On       | Date      | Name                     | Payment Method |
|   | •                          | Mc100           |      | Art Unlimited              | \$40.00  | 2/6/2019 | 2/06/2019 | Art Unlimited            | Mastercard     |
|   | •                          | mc101           |      | Koozie Emporium            | \$125.87 | 2/6/2019 | 2/06/2019 | Koozie Emporium          | Mastercard     |
|   |                            | mc102           |      | Sanmar                     | \$350.00 |          | 2/06/2019 | Sanmar                   | Mastercard     |
|   |                            | mc103           |      | University Golf and Supply | \$350.00 |          | 2/06/2019 | University Golf and Supp | Mastercard     |

3. The **Payments** credited to the credit card for this statement (those already appearing on the statement) **appear under the General Ledger Entries** expander.

| 🔺 Journ | al Entries (1) | dd Journal Entry |                           |              | 0        | Cleared |
|---------|----------------|------------------|---------------------------|--------------|----------|---------|
| Cleared | On             | Date             | Offsetting General Ledger | Мето         | Amount   | Action  |
|         |                | 02/06/2019       | 103 - Mastercard          | Dec 2018 pmt | \$750.00 |         |

4. **Additional charges** showing on the statement (not associated with an order) can also be entered under the Ledger Entries expander.

| 1 | Journa  | al Entries (2) | A | dd Journal Entr | у |           |                           |        |              | 1        | Cleared |
|---|---------|----------------|---|-----------------|---|-----------|---------------------------|--------|--------------|----------|---------|
|   | Cleared | On             |   | Date            |   | Offsettin | a General Ledger          |        | Мето         | Amount   | Action  |
| Γ | ¥       | 2/6/2019       |   | 2/6/2019        |   | 812       | Business Promo (Entertai) | Q Edit |              | \$50.00  |         |
|   |         |                |   | 02/06/2019      |   | 103 - Mas | tercard                   |        | Dec 2018 pmt | \$750.00 |         |

5. Be sure your Difference is zero.

| <b>-</b> | ċ          | ) —q     |
|----------|------------|----------|
| Cleared  | Difference | \$0.00   |
| 0        | Cleared    | 0.00     |
| 4        | Cleared    | \$650.90 |
| 2        | Cleared    | \$800.00 |

**TIP:** Once the credit card statement has been reconciled, determine how much of the balance is going to be paid through the bank account and enter this as a **Bill-New** transaction and **Bill-Apply** the amount to the

ledger account associated with this credit card.